# Vložení pracovní nabídky www.volnamistatrebic.cz

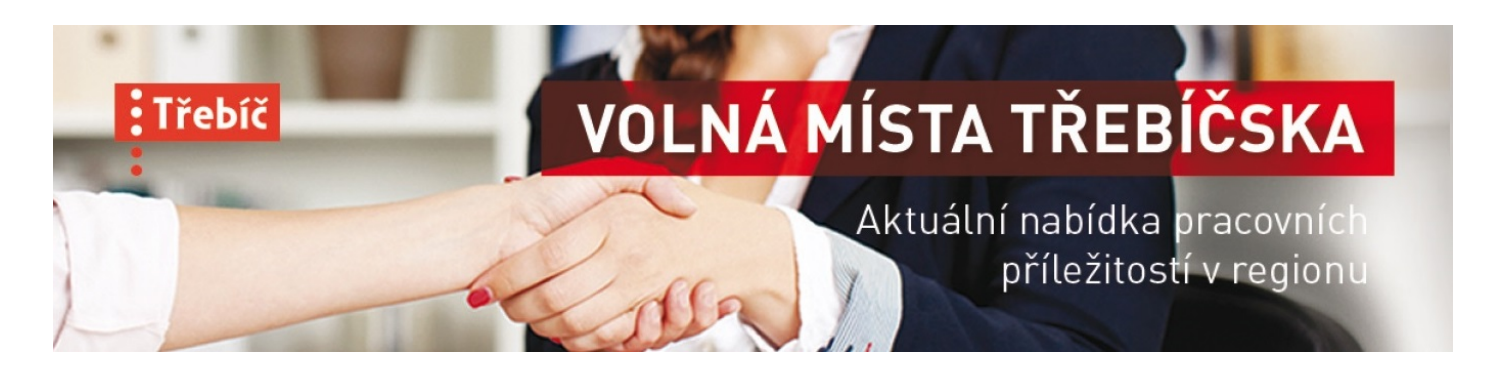

## Neregistrovaný uživatel

- HOMEPAGE > VLOŽIT INZERÁT (horní lišta, první záložka vlevo)
- Vložení nabídky přímo přes <u>https://www.volnamistatrebic.cz/vlozeni-pracovni-nabidky/</u>
- Vyplnit formulář údaje označené hvězdičkou (\*) je nutné vyplnit. Pokud daný údaj chybí, stačí uvést jakýkoli znak, v roletkách vybrat nějakou volbu.
- Na konci formuláře je třeba zatrhnout souhlas, až po té kliknout na ODESLAT FORMULÁŘ.

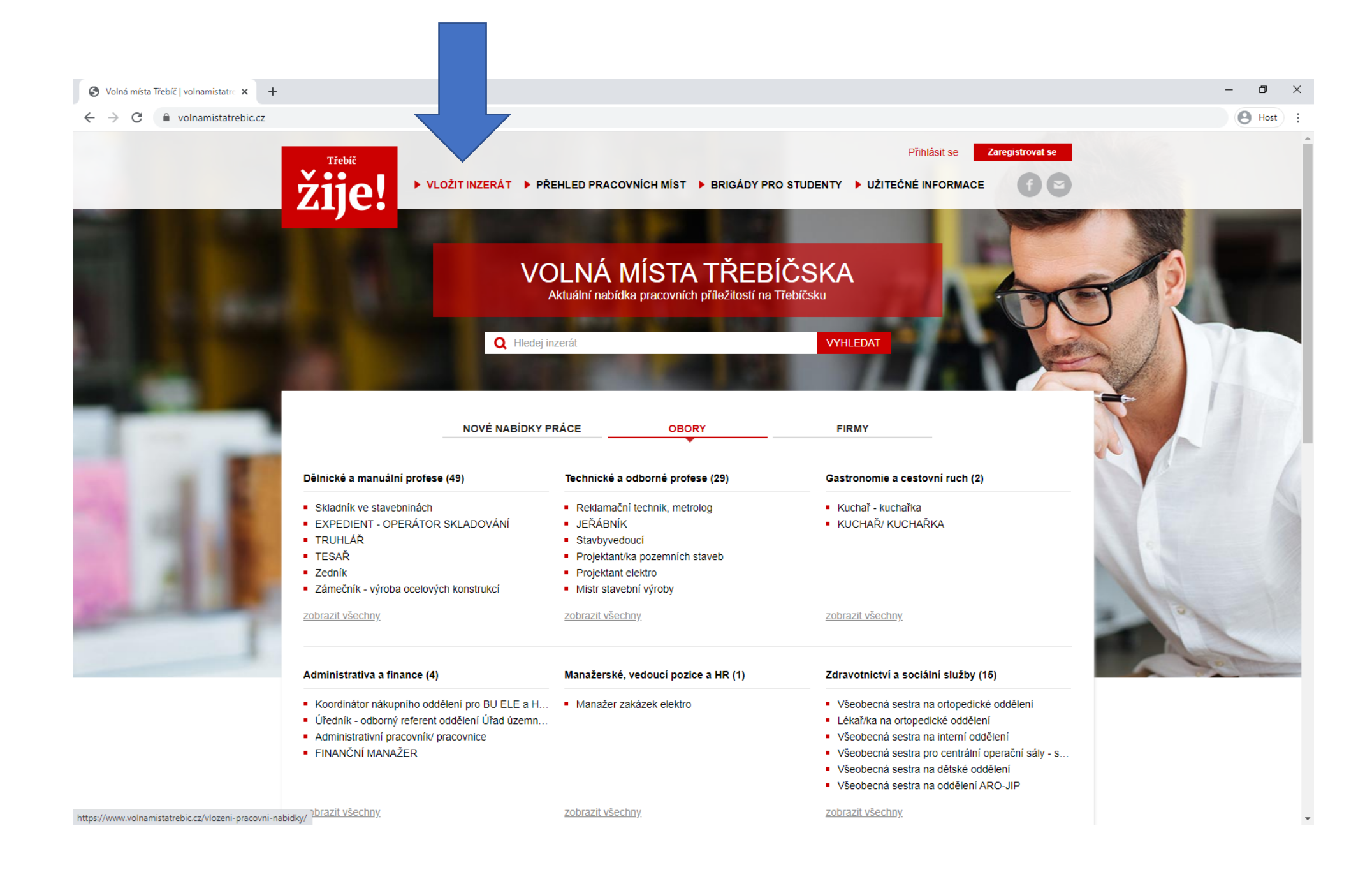

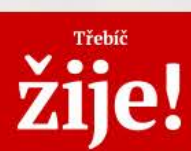

Přihlásit se Zaregistrovat se

home / Vložit inzerát / Vložení pracovní nabídky

### NABÍDKA PRACOVNÍ POZICE

FORMULÁŘ PRO VLOŽENÍ PRACOVNÍ NABÍDKY

**UPOZORNĚNÍ:** Pokud máte vytvořený uživatelský profil, nejprve se přihlaste a poté vkládejte nabídky. Pokud si chcete vytvořit uživatelský profil, nejprve se <u>zaregistrujte</u>. Po schválení registrace administrátorem se přihlaste a poté vkládejte nabídky. Více informací v <u>manuálu</u>.

| Zaměstnavatel: *          | Adresa sídla zaměstnavatele: * |                                    |
|---------------------------|--------------------------------|------------------------------------|
| Město: *                  | Jméno kontaktní osoby: *       |                                    |
| Pozice kontaktní osoby: * | E-mail kontaktní osoby: *      |                                    |
| Telefon kontaktní osoby:  | Webové stránky:                |                                    |
| Název pracovní pozice: *  | Obor: *                        | v                                  |
| Místo výkonu práce: *     | Pracovní úvazek: *             | Pracovněprávní vztah: *            |
| Popis pracovní pozice: *  | Brigáda pro studenty:          | Min. požadovaný stupeň vzdělání: * |
|                           |                                | ~                                  |

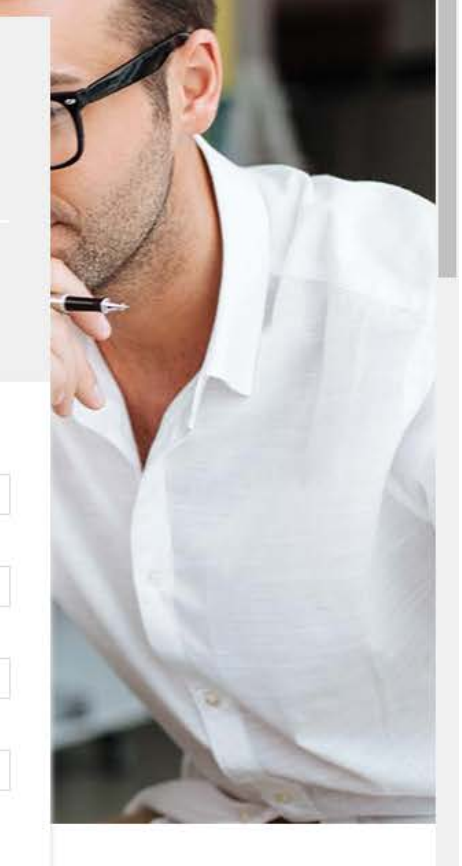

Host

### Vyplnit formulář

- Povinné údaje jsou označeny \*(hvězdičkou). Je nutné je vyplnit. V případě, že je nechcete uvádět, vyplňte např. "neuvádět", "nic" apod.
- V polích s roletkou je vždy nutné vybrat nějakou možnost pokud si přesto nepřejete uvádět danou informaci – napište to do poznámek na konci formuláře. Např. "neuvádět pracovně-právní vztah".
- Políčko OBOR je povinné zařazuje nabídku do příslušné kategorie viz výpis nabídek na <u>HOMEPAGE</u> a filtruje <u>nabídky</u>.
- Políčko PŘEDPOKLÁDANÝ NÁSTUP DO ZAMĚSTNÁNÍ vyberte datum z kalendáře. Vložíte-li dnešní datum, bude u nabídky uvedeno IHNED.

#### ← → C volnamistatrebic.cz/vlozeni-pracovni-nabidky/

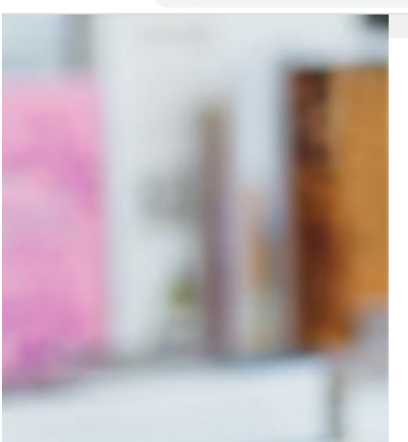

| Zaměstnavatel: *                                                      |                                                               | Adresa sídla zaměstnavatele: * |                                                              |  |
|-----------------------------------------------------------------------|---------------------------------------------------------------|--------------------------------|--------------------------------------------------------------|--|
| ABCservis, s.r.o.                                                     |                                                               | Krátká ulice 123, 674 01       |                                                              |  |
| Město: *                                                              |                                                               | Jméno kontaktní osoby: *       |                                                              |  |
| Třebíč                                                                |                                                               | Pavel Novotný                  |                                                              |  |
| Pozice kontaktní osoby: *                                             |                                                               | E-mail kontaktní osoby: *      |                                                              |  |
| Personalista                                                          |                                                               | pavel.novotny@abceservis.cz    | 2                                                            |  |
| Telefon kontaktní osoby:                                              |                                                               | Webové stránky:                |                                                              |  |
| Název pracovní pozice: *                                              |                                                               | Obor: *                        |                                                              |  |
| Automechanik                                                          |                                                               | Technické a odborné profese    | · ·                                                          |  |
| Místo výkonu práce: *                                                 |                                                               | Pracovní úvazek: *             | Pracovněprávní vztah: *                                      |  |
| Třebíč                                                                |                                                               | Plný 🗸                         | Pracovní poměr na dobu neurčitot 🗸                           |  |
| Popis pracovní pozice: *                                              |                                                               | Brigáda pro studenty:          | Min. požadovaný stupeň vzdělání: *                           |  |
| Středně velká dopravní a stěhovací společnost přijme AUTOMECHANIKA do |                                                               | Ne 🗸                           | Výuční list 🗸 🗸                                              |  |
| který bude opravovat běžné závady i                                   | na tahačích, návěsech, nákladních                             | Předpokládaný nástup do zamě   | Předpokládaný nástup do zaměstnání ( formát: dd.mm.rrrr ): * |  |
| týden (krátký týden - středa, čtvrtek;                                | dlouhý týden - pondělí, úterý, pátek,                         | 09.07.2020                     |                                                              |  |
| Sobola, fieucie).                                                     |                                                               | Mzda: *                        |                                                              |  |
|                                                                       |                                                               | dle dohody                     |                                                              |  |
|                                                                       |                                                               |                                |                                                              |  |
|                                                                       |                                                               |                                |                                                              |  |
|                                                                       |                                                               |                                |                                                              |  |
| L<br>Vhodné pro (např. absolventy, atd.):                             |                                                               | 4                              |                                                              |  |
| Osoby se zdravotním postižením                                        | <ul> <li>Osoby vyžadující bezbariérový<br/>přístup</li> </ul> | Mladistvé uchazeče             | Absolventy středních škol                                    |  |
| Absolventy vysokých škol                                              | Seniory                                                       | Rodiče na RD                   | <ul> <li>Jiné (uveďte, prosím, do poznámky)</li> </ul>       |  |
| Požadavky na zaměstnance: *                                           |                                                               | Nabízíme: *                    |                                                              |  |
|                                                                       |                                                               |                                |                                                              |  |

### Vyplnit formulář

- Políčko MZDA je možné napsat "cokoli" např. 20 000 Kč, 150 Kč/hod, dle dohody, platová třída 9, …
- Políčko VHODNÉ PRO zatržítkem můžete vybrat příslušnou kategorii.
- Políčko DO KDY CHCETE VAŠI NABÍDKU INZEROVAT vyberte nebo vyplňte příslušné datum. V případě, že omylem uvedete dnešní datum, nabídka se na webu nezobrazí!
- V případě, že jste v nabídce udělali chybu, nevkládejte ji znovu, ale kontaktujte administrátora webu: <u>info@volnamistatrebic.cz</u>.
- Drobné překlepy v textu při editaci nabídky opravíme 😳

### S Vložení pracovní nabídky | volnar 🗙 🕂

| _ | đ | × |
|---|---|---|
|   |   |   |

### ← → C volnamistatrebic.cz/vlozeni-pracovni-nabidky/

| bic.cz/vlozen | ii-pracovni-nabidky/                                                                                                    |                                                                    |                                                                                                    |                                                                                                    | <b>H</b> ost |
|---------------|----------------------------------------------------------------------------------------------------|--------------------------------------------------------------------|----------------------------------------------------------------------------------------------------|----------------------------------------------------------------------------------------------------|--------------|
|               | Osoby se zdravotním postižením                                                                                                    | <ul> <li>Osoby vyžadující bezbariérový<br/>přístup</li> </ul>      | Mladistvé uchazeče                                                                                                    | Absolventy středních škol                                                                                  |              |
|               | Absolventy vysokých škol                                                                                                    | Seniory                                                            | Rodiče na RD                                                                                                    | <ul> <li>Jiné (uveďte, prosím, do poznámky)</li> </ul>                                                     |              |
|               | Požadavky na zaměstnance: *                                                                                                    |                                                                    | Nabízíme: *                                                                                                    |                                                                                                    |              |
|               | <ul> <li>- Vyučení v oboru Automechanik, neb</li> <li>- Praxe v oboru min. 2 roky, slušné vy</li> <li>- Dodržování interních i obecně platny</li> <li>- Manuální zručnost</li> <li>- Zájem o automobily</li> </ul> | o příbuzném technickém oboru<br>stupování<br>ých právních předpisů | <ul> <li>Výborné platové podmínky (p</li> <li>Kvalitní dílenské prostředí</li> <li>Námi hrazená Školení zvyšuj</li> <li>Příspěvek na pohonné hmoty</li> <li>Zázemí silné a stabilní spolecí</li> </ul> | pevný výplatní termín)<br>ící Vaší kvalifikaci<br>v a výhodné ceny servisu, pro soukromé vozidlo<br>čnosti |              |
|               | Poznámka k volnému místu:                                                                                                    |                                                                    | Zeviduje Vaši nabídku Úřad práce                                                                                                    | ?                                                                                                    |              |
|               |                                                                                                    |                                                                    | Ne ╺✓<br>Do kdy chcete Vaši nabídku inze                                                                                                    | rovat ( formát: dd.mm.rrrr ): *                                                                            |              |
|               |                                                                                                    |                                                                    | 31.07.2020                                                                                                    | Ē                                                                                                    |              |
|               |                                                                                                    |                                                                    | <ul> <li>* - Takto označené položky je nu</li> </ul>                                                                                                    | itné vyplnit                                                                                               |              |
|               |                                                                                                    |                                                                    |                                                                                                    |                                                                                                    |              |
|               |                                                                                                    |                                                                    | ĥ                                                                                                    |                                                                                                    |              |
|               | Vvplněním formuláře soublasíte s n                                                                                                    | oskytnutím a s použitím výše uvedených                             | údaiů pro účelv tohoto webu                                                                                                    |                                                                                                    |              |
|               |                                                                                                    |                                                                    |                                                                                                    |                                                                                                    |              |
|               | I                                                                                                    | ODESLA                                                             | T FORMULÁŘ                                                                                                    |                                                                                                    |              |

### Odeslat formulář

- Před odesláním formuláře, prosím, zaškrtněte souhlas.
- Po té klikněte na červené políčko ODESLAT FORMULÁŘ.
- Po úspěšném odeslání formuláře se zobrazí oznámení viz další slide.
- Na e-mailovou adresu uvedenou v nabídce přijde potvrzující e-mail viz následující slide.
- Po té VYČKEJTE na editaci nabídky administrátorem. Snažíme se nabídky potvrzovat co nejdříve. Ne vždy je to však možné. Prosíme, NEVKLÁDEJTE NABÍDKU OPAKOVANĚ.

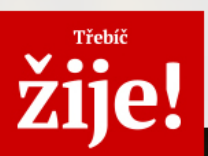

Přihlásit se Zaregistrovat se

home / Vložit inzerát / Vložení pracovní nabídky

### NABÍDKA PRACOVNÍ POZICE FORMULÁŘ PRO VLOŽENÍ PRACOVNÍ NABÍDKY

UPOZORNĚNÍ: Pokud máte vytvořený uživatelský profil, nejprve se přihlaste a poté vkládejte nabídky. Pokud si chcete vytvořit uživatelský profil, nejprve se zaregistrujte. Po schválení registrace administrátorem se přihlaste a poté vkládejte nabídky. Více informací v manuálu.

> Děkujeme. Vaše nabídka pracovní pozice byla přijata ke zpracování. O jejím zpracování a zveřejnění na webu Vás budeme informovat na Vámi uvedený e-mail.

#### Provozovatel webu Partneři

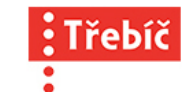

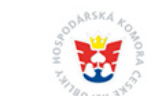

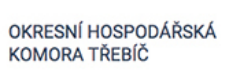

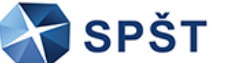

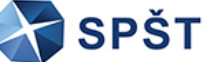

Ē

B Host

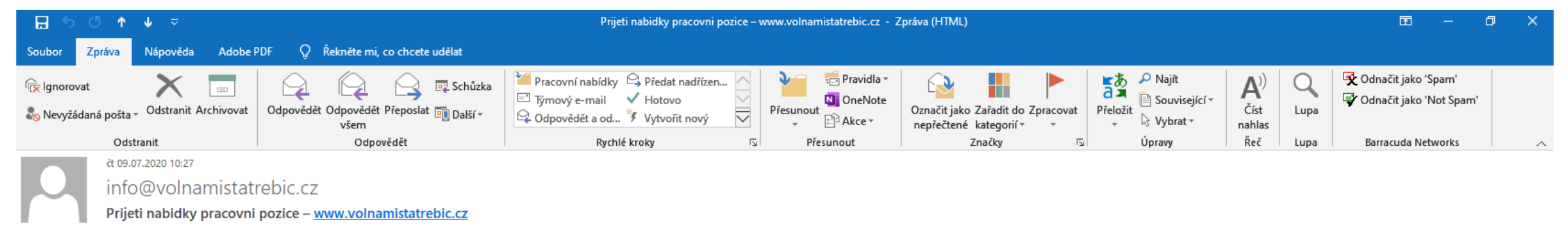

 $\sim$ 

Komu pavel.novotny@abcservis.cz

#### Dobrý den,

Děkujeme. Vaše nabídka pracovní pozice byla přijata ke zpracování. O jejím zpracování a zveřejnění na webu Vás budeme informovat na Vámi uvedený e-mail.

Kod nabídky: 202007092766 Název pracovní pozice: Automechanik Zaměstnavatel: ABCservis, s.r.o. Adresa sídla zaměstnavatele: Krátká ulice 123, 674 01 Třebíč Místo výkonu práce: Třebíč Jméno kontaktní osoby: Pavel Novotný Pozice kontaktní osoby: Personalista E-mail kontaktní osoby: pavel.novotny@abceservis.cz Telefon kontaktní osoby: Webové stránky: Obor: Technické a odborné profese Popis pracovní pozice: Středně velká dopravní a stěhovací společnost přijme AUTOMECHANIKA do vlastního servisu. Hledáme šikovného člověka se zájmem o motorová vozidla, který bude opravovat běžné závady na tahačích, návěsech, nákladních vozidlech a osobních vozidlech. Pracovní doba je 12-ti hodinová krátký/dlouhý týden (krátký týden - středa, čtvrtek; dlouhý týden - pondělí, úterý, pátek, sobota , neděl e). Min. požadovaný stupeň vzdělání: Výuční list Pracovní úvazek: Plný Pracovněprávní vztah: Pracovní poměr na dobu neurčitou Předpokládaný nástup do zaměstnání k: 09.07.2020 Mzda: dle dohody Vhodné pro (např. absolventy, atd.): Absolventy středních škol Brigáda pro studenty: Ne Požadavky na zaměstnance: - Vyučení v oboru Automechanik, nebo příbuzném technickém oboru - Praxe v oboru min. 2 roky, slušné vystupování - Dodržování interních i obecně platných právních předpisů - Manuální zručnost - Zájem o automobily Nabízíme: - Výborné platové podmínky (pevný výplatní termín) - Kvalitní dílenské prostředí - Námi hrazená školení zvyšující Vaší kvalifikaci - Příspěvek na pohonné hmoty a výhodné ceny servisu, pro soukromé vozidlo - Zázemí silné a stabilní společnosti Poznámka k volnému místu: Eviduje Vaši nabídku Úřad práce?: Ne Do kdy chcete Vaši nabídku inzerovat: 31.07.2020

Budete-li chtít nabídku upravit nebo máte-li dotaz, prosím, kontaktujte nás na e-mail: info@volnamistatrebic.cz

S pozdravem

### Zpracování a potvrzení nabídky

 Po té, co Vaši nabídku zpracujeme, přijde na e-mailovou adresu uvedenou v pracovní nabídce, druhý e-mail s potvrzením pracovní nabídky – viz následující slide.

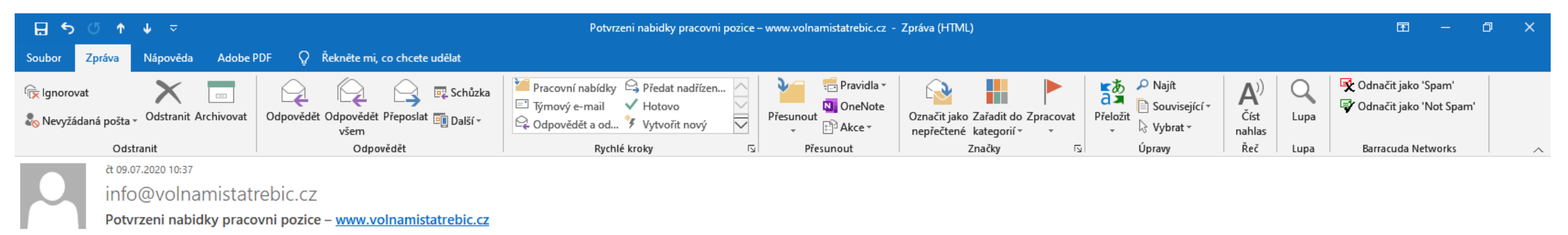

 $\sim$ 

Komu pavel.novotny@abcservis.cz

#### Dobrý den,

Vaše nabídka pracovní pozice Automechanik (202007092766) byla potvrzena.

Budete-li chtít nabídku prodloužit, provést opravu nebo pozici stáhnout z důvodu jejího obsazení, kontaktujte nás, prosím, na e-mail: info@volnamistatrebic.cz

Jste-li registrovaní, můžete platnost nabídky upravit v sekci Moje inzeráty.

S pozdravem

Tým webu www.volnamistatrebic.cz

### Registrovaný uživatel

- HOMEPAGE > PŘIHLÁSIT SE (vpravo nahoře)
- Vyplnit přihlašovací údaje
- VLOŽIT INZERÁT (horní lišta, první záložka vlevo)
- Vyplnit formulář postup dále stejný, viz <u>NEREGISTROVANÝ UŽIVATEL</u>.
- Na konci formuláře je třeba zatrhnout souhlas, až po té kliknout na ODESLAT FORMULÁŘ.

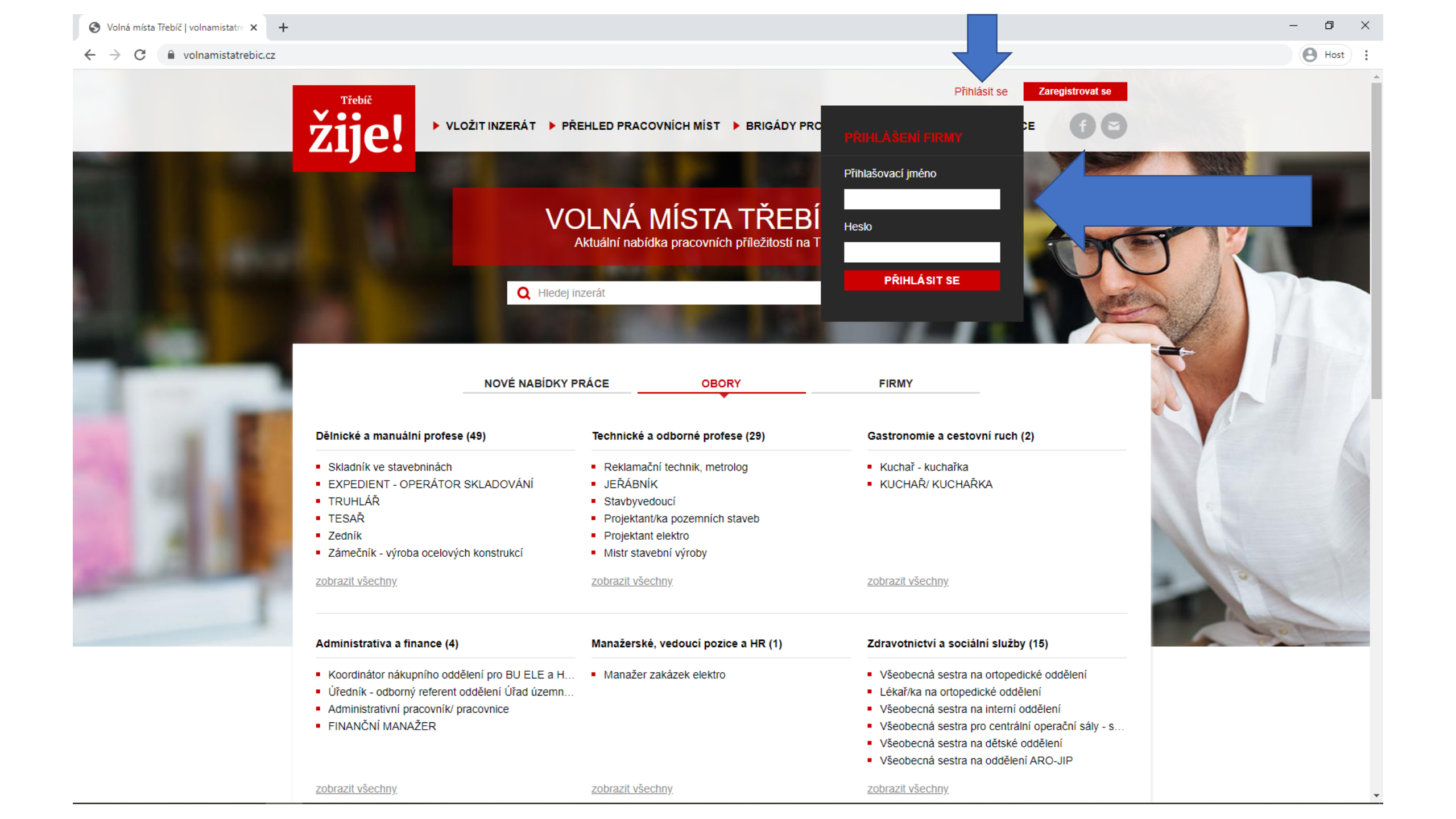

### Potíže s přihlášením

- V případě potíží s přihlášením, prosíme, kontaktujte administrátora webu: info@volnamistatrebic.cz.
- Rovněž v případě ztráty přihlašovacích údajů nebo požadavku na změnu hesla.
- Po úspěšném přihlášení se zobrazí tabulka "Přihlášení proběhlo úspěšně". (Stačí kliknout a můžete pokračovat v práci.)
- Že jste úspěšně přihlášeni vidíte také v pravém horním rohu, kde se zobrazuje Vaše uživatelské jméno a záložka "Moje inzeráty".
- Pozor při delší nečinnosti dojde k automatickému odhlášení! Před vložením nabídky raději zkontrolujte. Další indicií jsou předvyplněné údaje ve formuláři – pokud nejsou, nejste přihlášeni – viz dále.

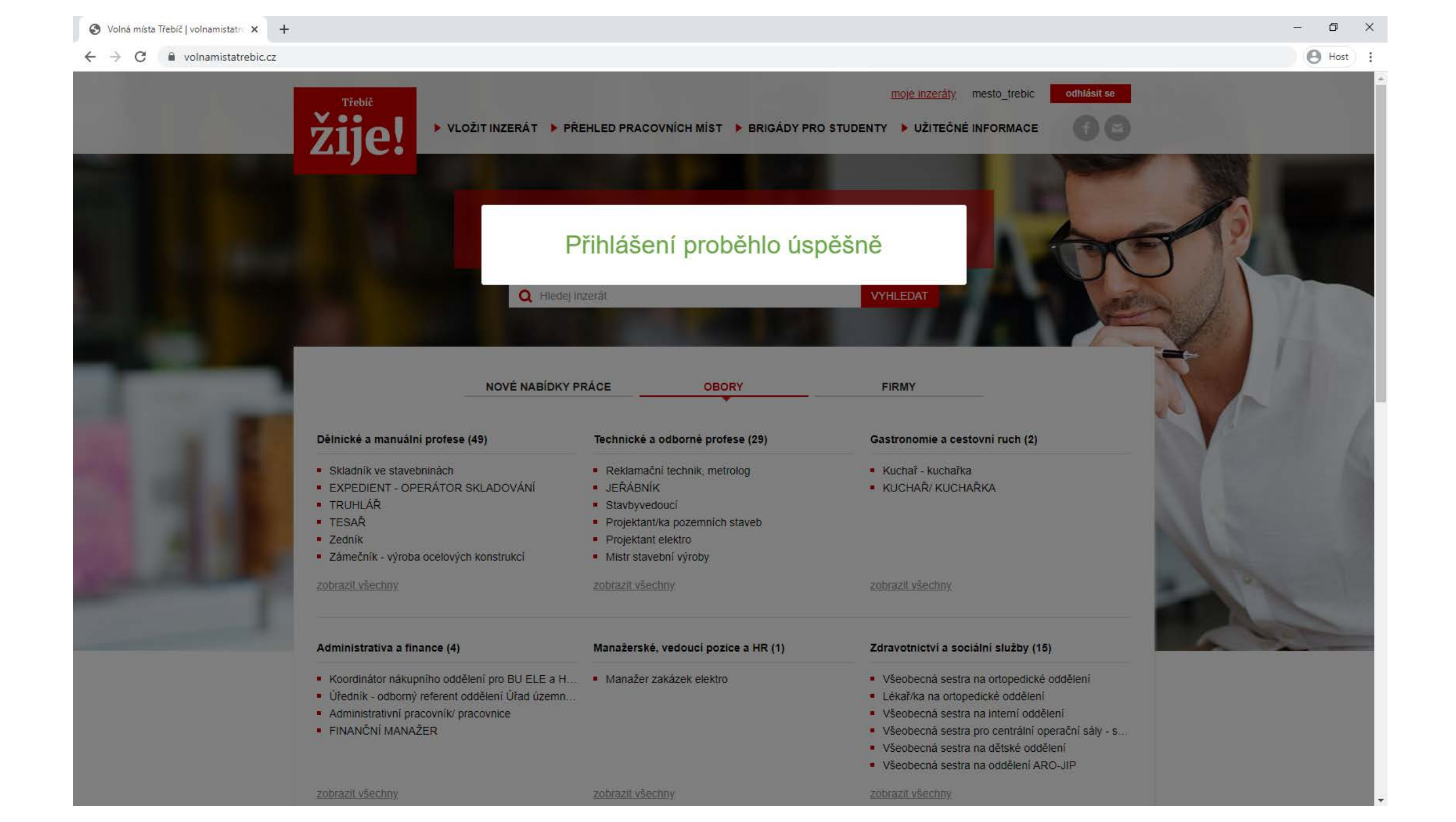

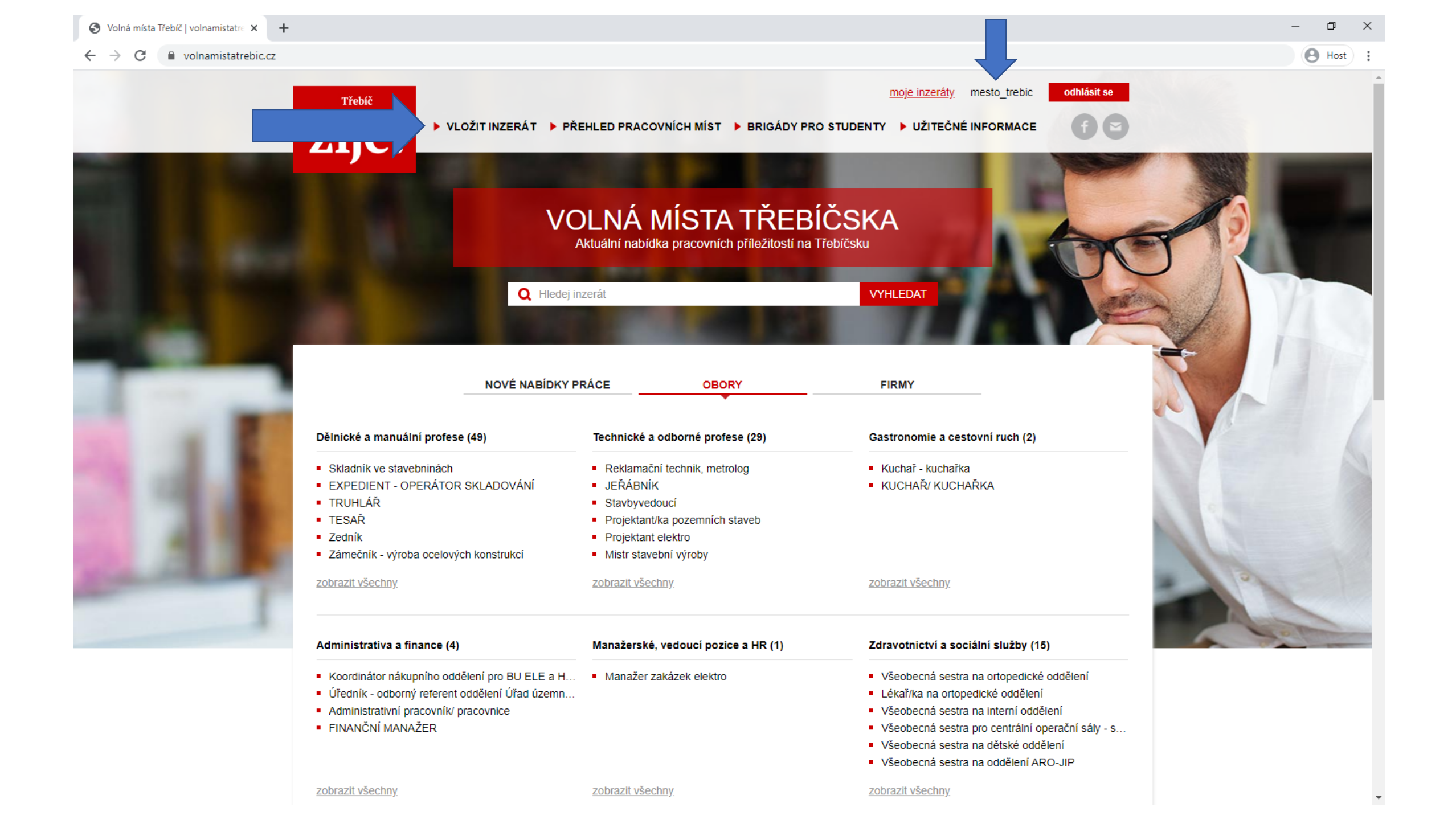

### Formulář pracovní nabídky

- Část formuláře bude již předvyplněna údaji, které jste uvedli při registraci. Tyto údaje je možné přepsat.
- Doporučujeme uvést kontakt na osobu, která ve Vaší organizaci nejčastěji vyřizuje žádosti uchazečů o zaměstnání.
- Pokud se kontaktní osoba nebo některý z údajů v průběhu času změní, kontaktujte, prosíme, administrátora: <u>info@volnamistatrebic.cz</u>. Rádi Vaše údaje upravíme, abyste je příště nemuseli opravovat ručně.

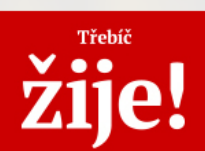

moje inzeráty mesto\_trebic

odhlásit se

home / Vložit inzerát / Vložení pracovní nabídky

### NABÍDKA PRACOVNÍ POZICE

FORMULÁŘ PRO VLOŽENÍ PRACOVNÍ NABÍDKY

**UPOZORNĚNÍ:** Pokud máte vytvořený uživatelský profil, nejprve se přihlaste a poté vkládejte nabídky. Pokud si chcete vytvořit uživatelský profil, nejprve se <u>zaregistrujte</u>. Po schválení registrace administrátorem se přihlaste a poté vkládejte nabídky. Více informací v <u>manuálu</u>.

| Zaměstnavatel: *          | Adresa sídla zaměstnavatele: *    | Adresa sídla zaměstnavatele: *     |  |  |
|---------------------------|-----------------------------------|------------------------------------|--|--|
| Město Třebíč              | Karlovo nám. 104/55, 674 01       | Karlovo nám. 104/55, 674 01        |  |  |
| Město: *                  | Jméno kontaktní osoby: *          | Jméno kontaktní osoby: *           |  |  |
| Třebíč                    | Mgr. Blanka Marešová              | Mgr. Blanka Marešová               |  |  |
| Pozice kontaktní osoby: * | E-mail kontaktní osoby: *         |                                    |  |  |
| Personalistka             | blanka.maresova@trebic.cz         | blanka.maresova@trebic.cz          |  |  |
| Telefon kontaktní osoby:  | Webové stránky:                   |                                    |  |  |
|                           | www.trebic.cz/volna-pracovni-mist | a/ms-30332/p1=30332                |  |  |
| Název pracovní pozice: *  | Obor: *                           |                                    |  |  |
|                           |                                   | ~                                  |  |  |
| Místo výkonu práce: *     | Pracovní úvazek: *                | Pracovněprávní vztah: *            |  |  |
|                           | <b>v</b>                          | 🗸                                  |  |  |
| Popis pracovní pozice: *  | Brigáda pro studenty:             | Min. požadovaný stupeň vzdělání: * |  |  |
|                           | 🗸                                 | <b>~</b>                           |  |  |
|                           |                                   |                                    |  |  |

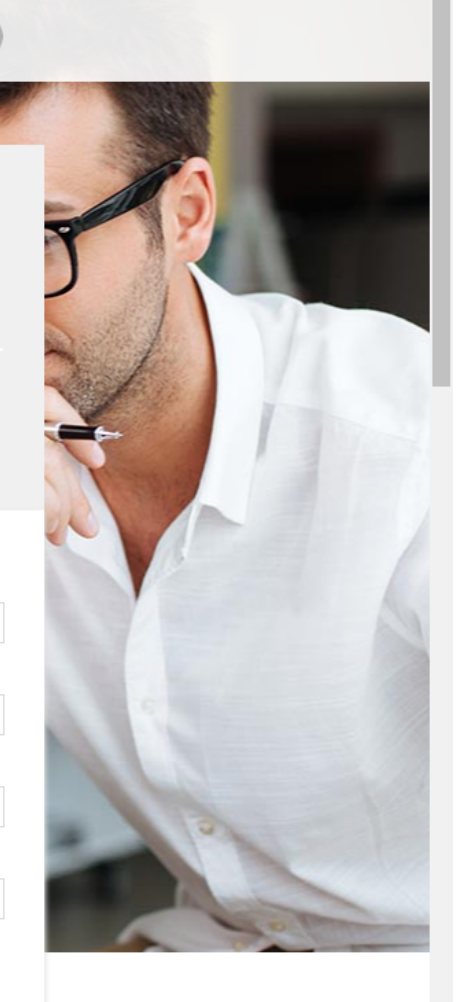

🕒 Host

### Registrovaný uživatel / Přehled inzerátů

- V sekci MOJE INZERÁTY naleznete přehled všech nabídek, které byly vloženy pod Vašim uživatelským účtem.
- U nabídek můžete editovat DATUM PLATNOSTI
  - PRODLOUŽENÍ NABÍDKY vyberte nový datum v kalendáři (09.07.2020 -> 31.08.2020).
  - ZRUŠENÍ NABÍDKY napište jakýkoli "dřívější" datum (09.07.2020 -> 07.07.2020).
- U nabídek můžete editovat DATUM NÁSTUPU DO ZAMĚSTNÁNÍ.
- Jakoukoli nabídku je možné znovu obnovit úpravou data platnosti viz výše. Chcete-li v jejím znění cokoli upravit, obraťte se na administrátora: info@volnamistatrebic.cz. Uveďte název a číslo inzerátu.

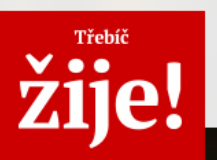

Město Třebíč - www.trebic.cz/volna-pracovni-mista/ms-30332/p1=30332

#### **MOJE INZERÁTY**

| Úředník - odborný referent oddělení Úřad územního plánování                                              | Ø       | platová třída 1 | 0 - Kč                  |
|----------------------------------------------------------------------------------------------------|---------|-----------------|-------------------------|
| Výkon státní správy na úseku územního plánování pro město Třebíč a pro správní obvod obce s rozšířenou   | ſĥ      | Město Třebíč    |                         |
| působností Třebíč                                                                                        |         | Třebíč          |                         |
| pořizování územně plánovací dokumentace a územně plánovacích podkladů pro území obce Třebíč, aktualizace | $\odot$ | Piný            |                         |
|                                                                                                    |         |                 |                         |
| Zobrazit do: 10.7.2020                                                                                   |         | <b>\$</b>       | <u>editovat inzerát</u> |
|                                                                                                    |         |                 |                         |

| Účetní na odboru finančním                                                 | Ì       | 9. platová třída - Kč |
|----------------------------------------------------------------------------|---------|-----------------------|
| Samostatné účtování na svěřeném úseku – náklady, výnosy a zúčtovací vztahy | ſ       | Město Třebíč          |
|                                                                            | 0       | Třebíč                |
|                                                                            | $\odot$ | Plný                  |

Zobrazit do: 1.6.2020

#### Referent/ka odboru školství a kultury na úseku samosprávy

Zajišťování ucelených odborných agend v oblasti samosprávných činností týkajících se škol, předškolních a školských zařízení zřízených městem a v oblasti správy drobných kulturních památek ve vlastnictví města.

#### 🚳 8. platová třída - Kč

moje inzeráty mesto\_trebic

- Město Třebíč
- Třebíč
- 💮 Plný

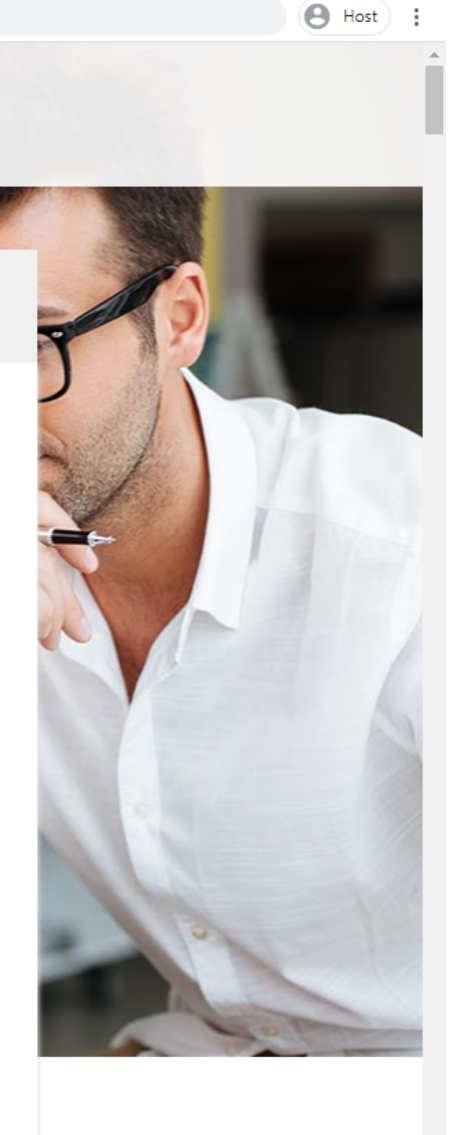

Ð

Zobrazit do: 31.5.2020

statiovat inzerát

odhlásit se

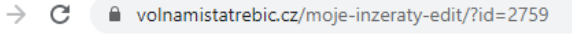

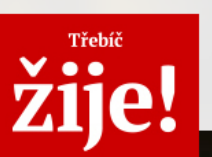

OKRESNÍ HOSPODÁŘSKÁ KOMORA TŘEBÍČ

Město Třebíč - www.trebic.cz/volna-pracovni-mista/ms-30332/p1=30332

Partneři

#### EDITACE INZERÁTU

Inzerát č.202006242759 Název: Úředník - odborný referent oddělení Úřad územního plánování

Do kdy chcete Vaši nabídku inzerovat ( formát: dd.mm.rrrr ):

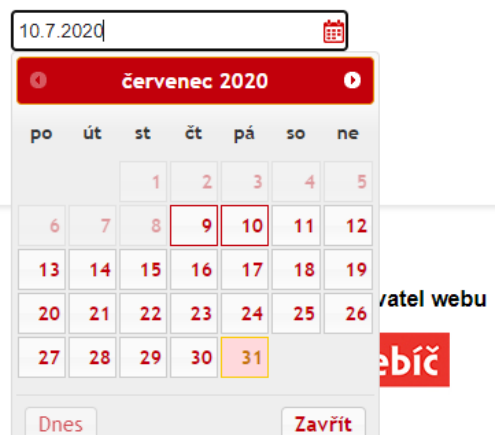

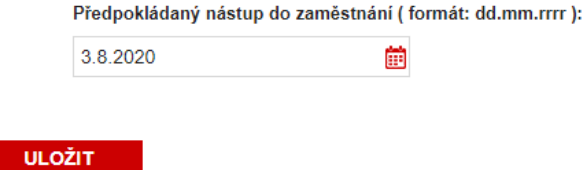

💦 SPŠT

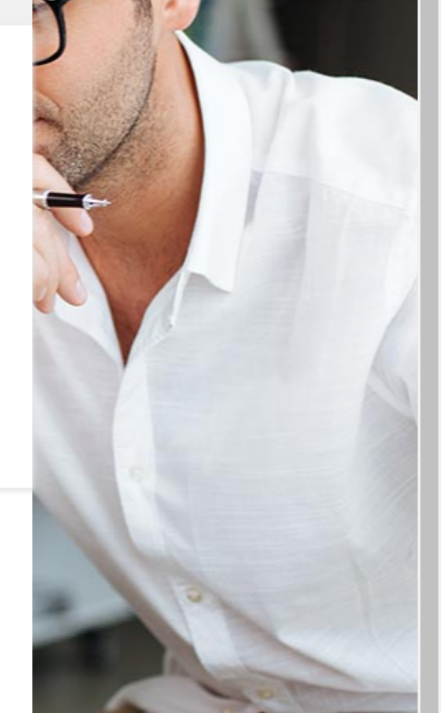

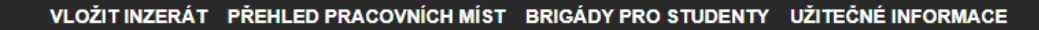

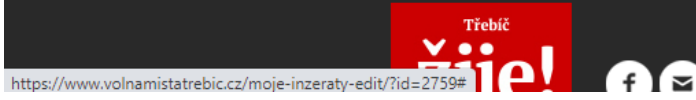

Karlovo náměstí 104/55 674 01 Třebíč Česká republika

odhlásit se

moje inzeráty mesto\_trebic

### Odhlášení

- Před zavřením okna prohlížeče se nezapomeňte ze svého profilu ODHLÁSIT (červeným tlačítkem vpravo nahoře).
- Po úspěšném odhlášení se zobrazí tabulka "Odhlášení proběhlo úspěšně".
- K odhlášení dojde automaticky při dlouhodobější nečinnosti.

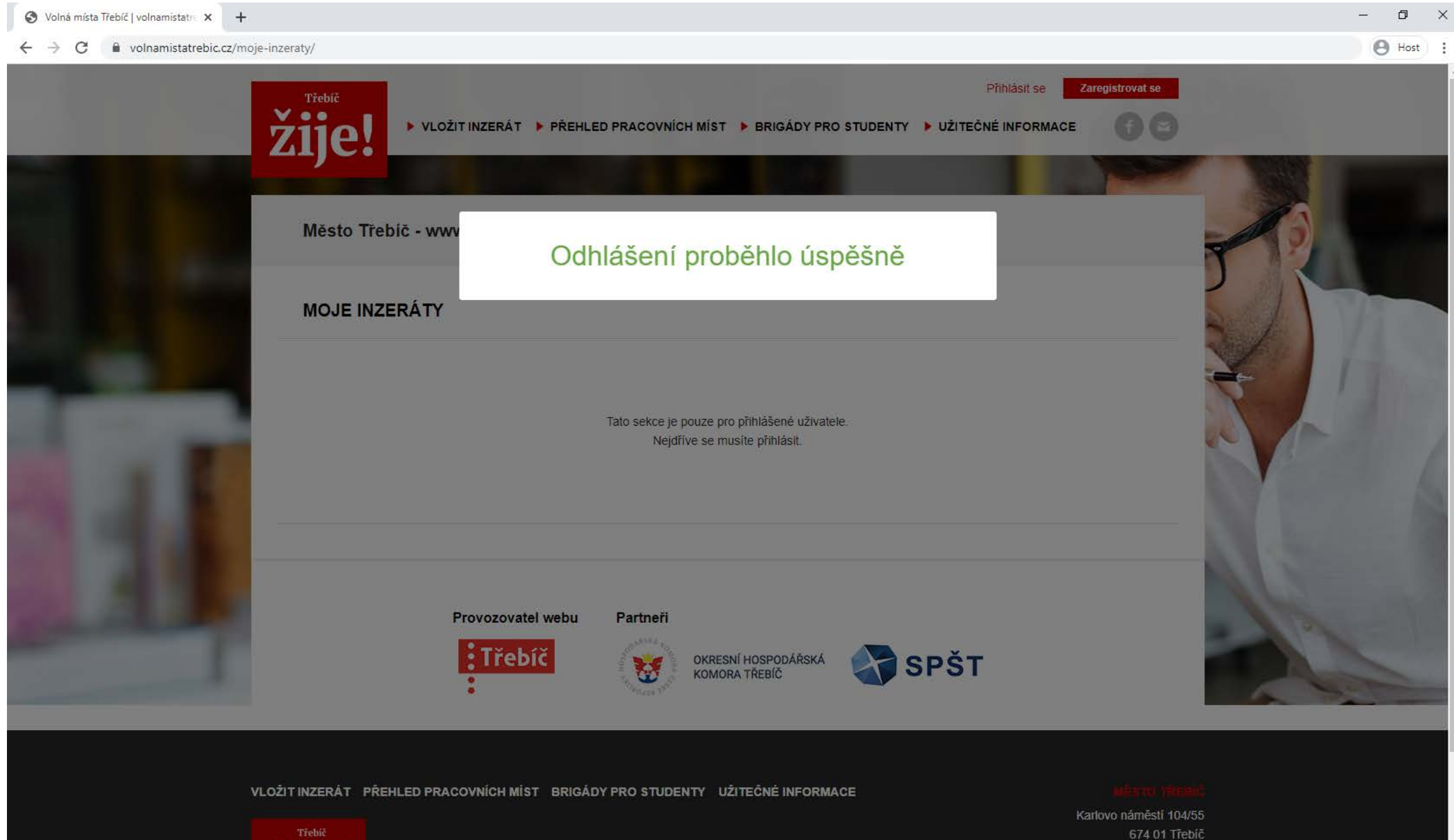

žiie! aa

674 01 Třebíč Česká republika

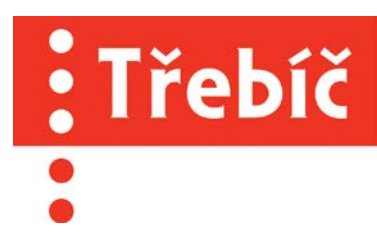

# Děkujeme, že využíváte náš portál.

Město Třebíč www.trebic.cz

Incomingový tým projektu Třebíč žije! www.trebiczije.cz